# Плагин VTB Payment для JoomShopping

Версия плагина v1.5.x

# Оглавление

| 1     | Установка плагина VTB Payment                           | 3  |
|-------|---------------------------------------------------------|----|
| 1.1   | После установки                                         | 3  |
| 2     | Настройка отображения способа оплаты                    | 5  |
| 3     | Тестовый режим                                          | 6  |
| 3.1   | Включение тестового режима                              | 6  |
| 3.2   | Выключение тестового режима                             | 7  |
| 4     | Настройки фискализации                                  | 7  |
| 4.1   | Настройка 1ОФД                                          | 7  |
| 4.1.1 | Настройка 1ОФД в ЛК ИБ                                  | 7  |
| 4.1.2 | 2 Настройка 1ОФД в плагине VTB Payment                  | 9  |
| 4.2   | Настройка АТОЛ                                          | 10 |
| 5     | Двустадийные платежи                                    | 12 |
| 6     | Промышленный режим                                      | 13 |
| 6.1   | Проверка статуса заявки                                 | 13 |
| 6.2   | Список ресурсов                                         | 13 |
| 6.3   | Получение параметров авторизации для промышленной среды | 14 |
| 6.4   | Переход в промышленный режим                            | 15 |
| 7     | Настройка уведомления об оплате заказа (Callback URL)   | 16 |
| 8     | Логи плагина                                            | 17 |
| 9     | Удаление плагина VTB Payment                            | 17 |

# 1 Установка платежного плагина VTB Payment

Чтобы установить плагин VTB Payment:

- 1. Войдите в панель администратора CMS.
- 2. Перейдите в раздел Компоненты -> JoomShopping-> Установка и обновления.

| O  | Скрыть меню         |           |                      |                              |           |           |
|----|---------------------|-----------|----------------------|------------------------------|-----------|-----------|
| *  | Панель управления   |           | Загрузить и установи | ТЬ                           |           |           |
| Ē  | Контент             | > <b></b> | 0                    |                              |           |           |
| ≣  | Меню                | > 🔳       | Загрузка Фаила:      | высерите фаил фаил не высран | Загрузить |           |
| ÷. | Компоненты          | ~ ∎       | Установить из URL    |                              |           |           |
|    | JoomShopping        | ~         |                      |                              |           |           |
|    | Категории           |           | Установить из URL:   | http://                      |           | Загрузить |
|    | Товары              |           |                      |                              |           |           |
|    | Заказы              |           |                      |                              |           |           |
|    | Клиенты             |           |                      |                              |           |           |
|    | Опции               |           |                      |                              |           |           |
|    | Настройки           |           |                      |                              |           |           |
|    | Установка и обновле | ние       |                      |                              |           |           |
|    | Инфо                |           |                      |                              |           |           |

 Нажмите кнопку Выберите файл или перетащите архив с плагином в область для загрузки.

Выберите файл

4. Нажмите кнопку Загрузить.

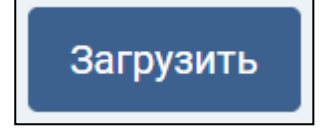

#### 1.1 После установки

После установки и активации плагина, в вашем интернет-магазине, интегрированном с JoomShopping, будет доступен новый способ оплаты.

Пример выбора способа оплаты (текст можно настраивать в CMS, см. <u>Настройка</u> отображения способа оплаты):

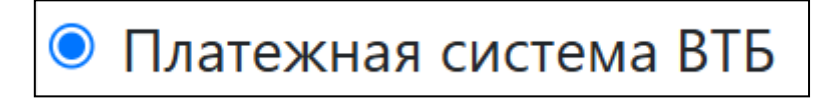

После выбора данного способа оплаты клиенты смогут оплачивать заказы картой любого банка через платежную страницу Банка ВТБ.

Пример платежной страницы (внешний вид не настраивается в CMS):

| tvtbpay             |                    |                                | 1₽ √ |  |  |
|---------------------|--------------------|--------------------------------|------|--|--|
| Банков              | ской карто         | й                              |      |  |  |
| Номер ка            | рты                |                                |      |  |  |
| 00000               | 0000 0000 0        | 000                            |      |  |  |
| Месяц/го            | рд                 | CVV (CVC)                      |      |  |  |
| 00/00               |                    | 000                            | 0    |  |  |
| угие способы оплаты |                    |                                |      |  |  |
| угие спо            | собы опла          | ты                             |      |  |  |
| угие спо            | собы опла<br>Оплат | ты<br>ить через 🥃 Рау          |      |  |  |
| угие спо            | собы опла<br>Оплат | ты<br>ить через 😑 Рау<br>💦 сбл |      |  |  |

Прежде чем переходить в промышленный режим и принимать реальные платежи, обязательно проверьте оплату в тестовом режиме — см. <u>Тестовый режим</u>.

Также не забудьте выбрать своего оператора фискальных данных, настроить и проверить фискализацию — см. <u>Настройки фискализации.</u>

# 2 Настройка отображения способа оплаты

Чтобы настроить отображение способа оплаты:

1. Перейдите на вкладку Компоненты -> JoomShopping -> Опции -> Способы оплаты -> Платежная система ВТБ.

| О Скрыть меню         | 🕂 Создать 🗸 Опубликоват        | к Снять с публикации х             | Удалить 🚷 JoomShopp      | ping             |                |      |
|-----------------------|--------------------------------|------------------------------------|--------------------------|------------------|----------------|------|
| 삼 Панель управления   |                                |                                    |                          |                  |                |      |
| 🖹 Контент 🔰 📰         | Производители Купоны Валюта    | а Налоги Способ оплаты Способ ди   | оставки Цены на доставку | Сроки поставки С | татус заказа   |      |
| ⊞ Меню <b>&gt; </b> ∎ | Список стран Атрибуты Свобод   | дные атрибуты Группы пользователей | Отзывы о товарах Метки т | овара Характерис | тики товаров Я | зыки |
| 🛃 Компоненты 🗸 📰      | Импорт и Экспорт Дополнения    | Статистика                         |                          |                  |                |      |
| JoomShopping 🗸 🗸      | <ul> <li>П Название</li> </ul> | Код Псевдоним                      | Имя скрипта              | Публикация       | Редактировать  | ID   |
| Категории             | : Платежная система            | vthnav nm vthnav                   | nm vthnav                |                  | D)             | 26   |
| Товары                | BTE                            | nopuy pri_nopuy                    | pin_viopay               | $\odot$          | ۵              | 20   |
| Заказы                | Cash on delivery               | bank pm_bank                       |                          | (*)              | C              | 1    |
| Клиенты               | Advance normant                | DO pro purchase arder              |                          |                  | ~              | 2    |
| Опции                 | : <u>Advance payment</u>       | PO pm_purchase_order               |                          | *                | 2              | 2    |
| Настройки             | E D PayPal                     | paypal pm_paypal                   | pm_paypal                | ×                | ľ              | 3    |

#### 2. Задайте следующие параметры:

| Главный К      | онфигурация                                        |  |  |  |
|----------------|----------------------------------------------------|--|--|--|
| Публикация     |                                                    |  |  |  |
| Код            | vtbpay                                             |  |  |  |
| Название (ru)* | Платежная система ВТБ                              |  |  |  |
| Название (en)* | Payment system VTB                                 |  |  |  |
|                | Изменить Вставить Вид Формат Таблица Инструменты   |  |  |  |
|                | X Контент СМS ∨ В I ⊻ <del>S</del> ≡ ≡ ≡ Ш Парагра |  |  |  |
|                | Оплата картой любого банка без комиссии!           |  |  |  |
|                |                                                    |  |  |  |
| Описание (ru)  |                                                    |  |  |  |
|                |                                                    |  |  |  |
|                |                                                    |  |  |  |
|                | P                                                  |  |  |  |

| Параметр       | Описание                                             |
|----------------|------------------------------------------------------|
| Публикация     | Установите флажок «Публикация», чтобы опубликовать   |
| -              | платежную систему.                                   |
| Название (ru)* | Название способа оплаты, которое видит пользователь  |
|                | на странице оформления заказа. При выборе этого      |
|                | способа оплаты на вашем сайте будет открываться      |
|                | платежная страница.                                  |
| Название (en)* | Название способа оплаты на английском, которое видит |
|                | пользователь на странице оформления заказа. При      |
|                | выборе этого способа оплаты на вашем сайте будет     |
|                | открываться платежная страница.                      |
| Описание (ru)  | Подсказка к способу оплаты на странице оформления    |
|                | заказа.                                              |

# 3 Тестовый режим

Тестовый режим нужен для проверки оплаты без реальных денежных операций. В тестовом режиме можно проводить оплату только тестовыми картами.

Данные тестовых карт и параметры авторизации для тестовой среды предоставит менеджер банка при заключении договора ИЭ.

#### 3.1 Включение тестового режима

Чтобы включить тестовый режим:

- 1. В CMS перейдите на вкладку Компоненты -> JoomShopping -> Опции -> Способ оплаты -> Платежная система ВТБ.
- 2. Перейдите на вкладку Конфигурация.
- 3. Установите флажок Включить тестовый режим.
- 4. Укажите **тестовые** параметры авторизации **Client ID** и **Client Secret**, которые вы получили от менеджера банка в письме при заключении договора ИЭ.

| Сохранить и закрыть         | хранить Сохранить и создать Х Отменить                                                                                                    |
|-----------------------------|----------------------------------------------------------------------------------------------------|
| Главный <b>Конфигурация</b> |                                                                                                    |
| Основные настройки          |                                                                                                    |
| Версия                      | 1.5.8                                                                                                    |
| CallbackURL для ЛК          | https://js-joomla.ecom.tspvtb.ru/index.php?<br>option=com_jshopping&controller=checkout&task=step7&js_paymentclass=&act=notify&request_type=webhook&no_lang=1 |
| Client ID *                 | ***.tstmst***<br>Для вызова API требуется идентификатор клиента продавца.                                                                                     |
| Client Secret *             | *****<br>Для вызова АРІ требуется секретный ключ продавца.                                                                                                    |
| Merchant-Authorization      | Заголовок запроса, используемый ресурсом мерчанта для дополнительной аутентификации при доступе к платежному шлюзу.                                           |
| Включить тестовый режим     | <ul> <li>⊢ Нет ОДа</li> <li>В этом режиме оплата за товар не взимается.</li> </ul>                                                                            |
| Включить логирование        | ○ Нет ● Да<br>Логирование используется для отладки производительности плагина путем сохранения данных запросов к API.                                         |

Если вы не получили тестовые параметры авторизации на свою электронную почту, обратитесь по адресу acquiring\_support@vtb.ru, указав ИНН вашей компании и адрес сайта в теме письма.

Важно! Тестовые параметры авторизации работают только в тестовой среде. Тестовый Client\_ID содержит буквы \*\*\*.tstmst\*\*\*.

#### 3.2 Выключение тестового режима

Чтобы перейти из тестового режима в промышленный, недостаточно просто снять флажок тестового режима. Нужно указать параметры авторизации **для** промышленной среды.

Чтобы получить параметры авторизации для промышленной среды, следуйте инструкции в разделе Промышленный режим.

#### 4 Настройки фискализации

Плагин VTB Payment поддерживает работу со следующими операторами фискальных данных:

- Первый ОФД (1ОФД).
- АТОЛ.

Для настройки и подключения должен быть выбран только один оператор фискальных данных.

Прежде чем приступить к настройке фискализации в плагине или ЛК ИБ, получите логин и пароль сервиса фискализации у вашего оператора фискальных данных — они понадобятся при настройке.

#### 4.1 Настройка 1ОФД

Фискализацию 1ОФД сначала нужно настроить в Личном кабинете Интернет-банка (ЛК ИБ), а затем в плагине.

#### Важно! Первый ОФД не поддерживает работу в тестовой среде.

Поскольку тестовый режим не поддерживается, при проверке отправки чеков используйте параметры авторизации для промышленной среды (см.

Промышленный режим) со снятым флажком Тестовый режим.

#### 4.1.1 Настройка **10ФД** в ЛК ИБ

Для настройки фискализации в вашем Личном кабинете Интернет-Банка выполните следующие шаги:

 Зайдите в Личный кабинет Интернет-Банка и перейдите в раздел Эквайринг -> Интернет -> Ресурсы.

| OAO                                                  |                                                                                                    | Поиск Q 🖂 🧘                        |
|------------------------------------------------------|----------------------------------------------------------------------------------------------------|------------------------------------|
| <b>Продукты и услуги</b><br>Подключение и управление | Эквайринг                                                                                                    | Интернет Торговый Аналитика        |
| <ul> <li>Главная</li> <li>Сводка</li> </ul>          | Операции Ссылки на оплату Выплаты на карту QR на оплату Отчёты Ресурси<br>По вопросам доступа к API обратитесь acquiring_support@vtb.ru<br>Всего 4 ресурса | ы Заявки Новый договор             |
| Мои сервисы                                          | Название 🌐 Callback URL                                                                                                    |                                    |
| Самоинкассация                                       | -                                                                                                    |                                    |
| Эквайринг<br>Гарантии и аккредитивы                  |                                                                                                    | Уведомления<br>Сервис фискализации |
| Сопровождение контрактов                             |                                                                                                    | Создать ключ                       |

- 2. Нажмите на три точки справа от ресурса, для которого настраиваете фискализацию, и в выпадающем списке выберите **Сервис фискализации**.
- 3. На открывшейся странице **Сервис фискализации по 54-ФЗ** нажмите кнопку **Изменить**.

| 00 «        |                              |  |  |  |
|-------------|------------------------------|--|--|--|
| Настройки р | ресурсов                     |  |  |  |
| Сервис ф    | Сервис фискализации по 54-ФЗ |  |  |  |
| Изменить    | ]                            |  |  |  |
| Ресурс      | Receipt                      |  |  |  |

4. Заполните все необходимые настройки фискализации в предложенных полях.

|                                                     | ции по : | 54-Ф3                       |
|-----------------------------------------------------|----------|-----------------------------|
| ecypc                                               | 1.00     |                             |
| дрес ресурса                                        |          |                             |
| активный сервис<br>фискализации                     | 1-ОФД    |                             |
| Подключить 1-ОФД                                    |          |                             |
| 1есто расчётов (сайт)                               |          |                             |
|                                                     |          | 6                           |
| инн                                                 |          | Идентификатор группы ККТ    |
|                                                     | 0        |                             |
| Іогин сервиса фискализации                          |          | Пароль сервиса фискализации |
|                                                     |          | ×-                          |
| лектронная почта                                    |          |                             |
|                                                     |          |                             |
| <b>Іастройки типовой фискализац</b><br>тавка налога | ии ^     | Система налогообложения     |
| Не выбрано                                          | ~        | Не выбрано                  |
| Іризнак предмета расчёта                            |          | Признак способа расчёта     |
| Не выбрано                                          | $\sim$   | Не выбрано                  |
| аименование товара или услуг                        | и        |                             |
|                                                     |          |                             |
|                                                     |          |                             |

5. Нажмите Сохранить настройки.

После настройки в ЛК ИБ нужно задать настройки в плагине.

#### 4.1.2 Настройка 10ФД в плагине VTB Payment

Чтобы задать настройки оператора фискализации Первый ОФД в плагине VTB Payment:

1. В CMS перейдите на вкладку Компоненты -> JoomShopping -> Опции -> Способ оплаты -> Платежная система ВТБ -> Конфигурация.

2. Пролистайте вниз до раздела Настройка фискализации.

#### 3. Задайте следующие настройки:

| Включить фискализацию       | <ul> <li>Нет • Да</li> <li>Включение и отключение фискализации (поставьте галочку чтобы включить фискализацию).</li> </ul> |
|-----------------------------|----------------------------------------------------------------------------------------------------|
| Операторы фискальных данных | Первый ОФД <>>>>>>>>>>>>>>>>>>>>>>>>>>>>>>>>>>>>                                                                           |
| Email                       | Электронная почта для отправки фискального чека, если не указана почта пользователя.                                       |
| Способ расчета для доставки | Предоплата 100%                                                                                                    |
| Единицы измерения           | Применяется для преді<br>Единицы измерения количества предмета расчета.                                                    |
| Ставка налогообложения      | НДС чека по ставке 20° УСТанавливает номер налога в ККТ.                                                                   |
| Способ расчета              | Предоплата 100% 🗸                                                                                                    |
| Предмет расчета             | Товар 🗸                                                                                                    |

| Параметр                    | Значение                                         |
|-----------------------------|--------------------------------------------------|
| Фискализация                | В тестовом режиме снимите флажок Включить        |
|                             | фискализацию, в промышленном — установите.       |
| Операторы фискальных        | Выберите значение <b>Первый ОФД</b>              |
| данных                      |                                                  |
| E-mail                      | Электронная почта для отправки фискального чека, |
|                             | если не указана почта пользователя.              |
|                             | Обратите внимание, что на эту почту будет        |
|                             | отправлено сообщение, если доставка чека         |
|                             | пользователю не удастся — например, если что-то  |
|                             | настроено неправильно. В этом случае вам нужно   |
|                             | будет сформировать и отправить чек вручную.      |
| Способ расчета для доставки | Способ расчета для услуги доставки               |
| Единицы измерения           | Единицы измерения количества предмета расчета    |
| Ставка налогообложения      | Устанавливает номер налога в ККТ                 |
| Способ расчета              | Признак способа расчёта                          |
| Предмет расчета             | Признак предмета расчёта                         |

# 4.2 Настройка АТОЛ

АТОЛ настраивается только в плагине; дополнительная настройка в личном кабинете ЛК ИБ не требуется

Чтобы настроить фискализацию АТОЛ:

- 1. В CMS перейдите на вкладку Компоненты -> JoomShopping -> Опции -> Способ
- оплаты -> Платежная система ВТБ -> Конфигурация.
- 2. Пролистайте вниз до раздела Настройка фискализации.

# 3. Задайте следующие настройки:

| Включить фискализацию       | <ul> <li>Нет О Да</li> <li>Включение и отключение фискализации (поставьте галочку чтобы включить фискализацию).</li> </ul> |
|-----------------------------|----------------------------------------------------------------------------------------------------|
| Операторы фискальных данных | АТОЛ ФФД 1.2 (v5)<br>Выберите оператора фискальных данных.                                                                 |
| Тестовый режим АТОЛ Онлайн  | <ul> <li>Нет О Да</li> <li>Включение тестового режима АТОЛ Онлайн.</li> </ul>                                              |
| Логин *                     | Логин в АТОЛ Онлайн.                                                                                                    |
| Пароль *                    | Пароль в АТОЛ Онлайн.                                                                                                    |
| Код группы *                | Идентификатор группы ККТ в АТОЛ Онлайн.                                                                                    |
| ИНН *                       | ИНН организации.                                                                                                    |
| Система налогообложения     | Общая СН 🗸                                                                                                    |
| Email                       | Электронная почта для отправки фискального чека, если не указана почта пользователя.                                       |
| Способ расчета для доставки | Предоплата 100% 🗸                                                                                                    |
| Единицы измерения           | Применяется для преда<br>Единицы измерения количества предмета расчета.                                                    |
| Ставка налогообложения      | НДС чека по ставке 20 <sup>с</sup> Устанавливает номер налога в ККТ.                                                       |
| Способ расчета              | Предоплата 100% Признак способа расчёта.                                                                                   |
| Предмет расчета             | Товар 🗸                                                                                                    |

| Параметр          | Значение                                                       |
|-------------------|----------------------------------------------------------------|
| Фискализация      | В тестовом режиме АТОЛ снимите флажок Включить                 |
|                   | фискализацию, в промышленном — установите.                     |
|                   | Если не отключить фискализацию при проведении платежа в        |
|                   | тестовой среде (с тестовыми параметрами авторизации), заказ не |
|                   | будет создан в банке.                                          |
| Операторы         | Выберите <b>АТОЛ ФФД</b>                                       |
| фискальных        |                                                                |
| данных            |                                                                |
| Тестовый режим    | Установите этот флажок, если вы указываете логин и пароль для  |
| АТОЛ Онлайн       | тестовой среды АТОЛ.                                           |
|                   | При некорректном сочетании флажка и учетных данных             |
|                   | (например, не установлен флажок, когда используется логин и    |
|                   | пароль для тестовой среды АТОЛ) после оплаты вы получите на    |
|                   | электронную почту, указанную в настройках фискализации, письмо |
|                   | с сообщением об ошибке формирования чека                       |
| Логин             | Логин в АТОЛ Онлайн                                            |
| Пароль            | Пароль в АТОЛ Онлайн                                           |
| Код группы        | Идентификатор группы ККТ в АТОЛ онлайн                         |
| ИНН               | ИНН организации                                                |
| Система           | Выбрать из списка систему налогообложения Вашей компании.      |
| налогообложения   |                                                                |
| Электронная почта | Электронная почта для отправки фискального чека, если не       |
|                   | указана почта пользователя.                                    |
|                   | На эту почту будет отправлено сообщение, если доставка чека    |
|                   | пользователю не удастся — например, если что-то настроено      |
|                   | неправильно. В этом случае вам нужно будет сформировать и      |
|                   | отправить чек вручную.                                         |
| Способ расчета    | Способ расчета для услуги доставки                             |
| для доставки      |                                                                |
| Единицы           | Единицы измерения количества предмета расчета                  |
| измерения         |                                                                |
| Ставка            | Устанавливает номер налога в ККТ                               |
| налогообложения   |                                                                |
| Способ расчета    | Признак способа расчёта                                        |
| Прелмет расчета   | Признак предмета расчёта                                       |

# 5 Двустадийные платежи

1.В CMS перейдите на вкладку Компоненты -> JoomShopping -> Опции -> Способ оплаты -> Платежная система ВТБ -> Конфигурация.

2.В настройках плагина VTB Payment доступен флажок Двустадийный платеж.

 Двустадийная оплата
 • Нет
 Да

 Платеж в 2 этапа: удержание средств после оплаты, затем подтверждение списания или отмена удержания мерчантом через личный кабинет.

Данная функциональность на момент написания настоящей инструкции находится на этапе запуска и недоступна в промышленном режиме.

# 6 Промышленный режим

После того как на тестовом контуре проведены успешные операции под тестовыми параметрами авторизации (см. <u>Тестовый режим</u>), вы можете получить параметры авторизации для промышленной среды и перейти в промышленный режим.

# 6.1 Проверка статуса заявки

Параметры промышленной среды доступны только после исполнения вашей заявки на подключение интернет-эквайринга. Прежде всего проверьте статус заявки:

1. Зайдите в Личный кабинет Интернет-Банка и в меню **Мои сервисы**. Выберите раздел **Эквайринг**.

2. В верхнем углу переключитесь в раздел **Интернет** и вкладку **Заявки**. Здесь отображается список всех заведенных ранее заявок.

3. В списке найдите заявку Новый договор ИЭ и проверьте ее статус.

Если заявка находится в статусе **Исполнена**, то по ней можно получить доступ для промышленной среды в личном кабинете интернет-эквайринга (ИБ СМБ). Только после исполнения заявки у вас появится ваш сайт на вкладке Ресурсы, и вы сможете получить ключи для промышленной среды. (см. п.6.2 - 6.3)

| Продукты и услуги Подключение и управление         | экваиринг                                                                                | Интернет Торговыи Аналит    |
|----------------------------------------------------|------------------------------------------------------------------------------------------|-----------------------------|
| <ul> <li>Главная</li> <li>Сводка</li> </ul>        | Операции Ссылки на оплату Выплаты на карту QR на оплату Отчёты Рек<br>Активные Черновики | зурсы Заявки Новый догов    |
|                                                    | Номер / дата Тип заявки                                                                  | Канал оформления Статус     |
| Мои сервисы :<br>вианес-карты                      | <b>9574-ИЭ-ФРКК</b> Новый договор, ИЭ<br>11.12.2024                                      | Отделение банка 🔹 Исполнена |
| Самоинкассация<br>Эквайринг                        | 9563-ИЭ-ФРКК Новый договор, СБП к ИЭ<br>11.12.2024                                       | Отделение банка 🔹 Исполнена |
| Гарантии и аккредитивы<br>Сопровождение контрактов | 9558-ИЭ-ФРКК Новый договор, СБП к ИЭ<br>11.12.2024                                       | Отделение банка 🔹 🗕 Ошибка  |
| Бухгалтерия ВТБ для бизнеса                        |                                                                                          |                             |
| Все сервисы                                        |                                                                                          |                             |

# 6.2 Список ресурсов

В вашем Личном кабинете доступен список ресурсов (адресов веб-сайтов), которые зарегистрированы за вами и настройками которых вы можете управлять. Просмотр ресурсов и их настройка доступны только пользователям с ролью ЕИО (Единовременный исполнительный орган).

Чтобы открыть список ваших ресурсов, в разделе Эквайринг в правом верхнем углу переключитесь в раздел Интернет, затем перейдите на вкладку Ресурсы.

| OAO                                                     |                                                                                                    | Поиск Q 🖾 🗘 🗸               |
|---------------------------------------------------------|----------------------------------------------------------------------------------------------------|-----------------------------|
| Продукты и услуги                                       | Эквайринг                                                                                                    | Интернет Торговый Аналитика |
| Главная<br>Ш Сводка                                     | Операции Ссылки на оплату Выплаты на карту QR на оплату Отчёты Ресурсы<br>По вопросам доступа к API обратитесь acquiring_support@vtb.ru<br>Всего 4 ресурса | Заявки Новый договор        |
| Мои сервисы :<br>визнес-карты                           | Название 🌲 Callback URL                                                                                                    |                             |
| Самоинкассация                                          | 12 10 A                                                                                                    | 1                           |
| Эквайринг<br>Гарантии и аккредитивы                     | Error -                                                                                                    | :                           |
| Сопровождение контрактов<br>Бухгалтерия ВТБ для бизнеса | Concernance -                                                                                                    | :                           |
| Все сервисы                                             | Инструкции                                                                                                    |                             |
|                                                         | 📾 Инструкция по API платёжного шлюза для мерчанта.pdf                                                                                                    | 6                           |
|                                                         | 📾 Требования к сайту.pdf                                                                                                    |                             |

Помимо списка ресурсов в этом разделе для представителя мерчанта доступны к скачиванию такие документы, как: «Требования к сайту», «Инструкция по API платёжного шлюза для мерчанта».

#### 6.3 Получение параметров авторизации для промышленной среды

Чтобы получить параметры авторизации для промышленной среды:

1. В списке ресурсов щелкните на три точки справа от ресурса, для которого хотите получить параметры авторизации, и в выпадающем списке выберите **Создать ключ**.

| Продукты и услуги<br>Подключение и управление                                          | Эквайринг                                                             |                              |                         |             | Интерне | т Торговый Аналит                 |
|----------------------------------------------------------------------------------------|-----------------------------------------------------------------------|------------------------------|-------------------------|-------------|---------|-----------------------------------|
| <ul> <li>Главная</li> <li>Сводка</li> </ul>                                            | Операции Ссылки на опл<br>По вопросам доступа к АР<br>Всего 4 ресурса | ату Выплаты на карту QR на о | эллату Отчёты<br>vtb.ru | Ресурсы Зая | вки     | Новый догов                       |
|                                                                                        | Haanauua                                                              | Callback URL                 |                         |             |         |                                   |
| мои сервисы :<br>визнес-карты                                                          | Пазвание 👳                                                            |                              |                         |             |         |                                   |
| Мои сервисы :<br>ризнес-карты<br>Самоинкассация                                        |                                                                       | -                            |                         |             |         |                                   |
| Мои сервисы :<br>оизнес-карлы<br>Самоинкассация<br>Эквайринг<br>Гарантии и аккредитивы |                                                                       | -                            |                         |             |         | Уведомления<br>Сервис фискализаци |

2. Появится уведомление о том, что ключ будет показан один раз. Нажмите на кнопку Создать.

| Для работы с системами банка нужны индентификатор клиент<br>Client ID) и ключ (Client Secret).<br>Тодключение к API банка происходит при первом создании<br>ключа и занимает не больше часа.<br>Ключ может быть только один, так что если вы создадите новь<br>ключ, старый перестанет действовать |
|----------------------------------------------------------------------------------------------------|
| Client ID) и ключ (Client Secret).<br>Тодключение к API банка происходит при первом создании<br>ключа и занимает не больше часа.<br>Ключ может быть только один, так что если вы создадите новь<br>ключ, старый перестанет действовать                                                             |
| Подключение к API банка происходит при первом создании<br>ключа и занимает не больше часа.<br>Ключ может быть только один, так что если вы создадите новь<br>ключ, старый перестанет действовать                                                                                                   |
| ключа и занимает не больше часа.<br>Ключ может быть только один, так что если вы создадите новь<br>ключ, старый перестанет действовать                                                                                                    |
| Ключ может быть только один, так что если вы создадите новь<br>ключ, старый перестанет действовать                                                                                                    |
| ключ, старый перестанет действовать                                                                                                    |
|                                                                                                    |
|                                                                                                    |

3. Вы увидите сгенерированные для вас **Идентификатор Client\_ID** и **Ключ Client Secret.** Сохраните их в безопасном месте.

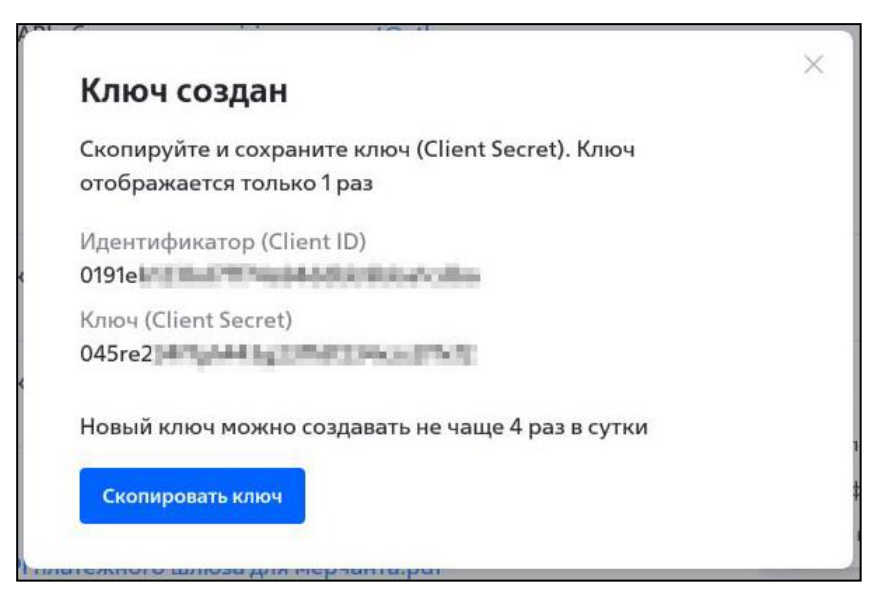

#### 6.4 Переход в промышленный режим

Чтобы перейти в промышленный режим и начать проводить реальные платежи:

- 1. В CMS перейдите на вкладку Компоненты -> JoomShopping -> Опции -> Способ оплаты -> Платежная система ВТБ -> Конфигурация.
- 2. Укажите полученные параметры авторизации **для промышленной среды** в полях **Client ID** и **Client Secret**.

3. Нажмите кнопку НЕТ напротив настройки Включить тестовый режим.

| Главный      | Конфигурация   |                                                                                                    |
|--------------|----------------|----------------------------------------------------------------------------------------------------|
| Основные на  | остройки       |                                                                                                    |
| Версия       |                | 1.5.8                                                                                                    |
| CallbackUR   | L для ЛК       | https://js-joomla.ecom.tspvtb.ru/index.php?<br>option=com_jshopping&controller=checkout&task=step7&js_paymentclass=&act=notify&request_type=webhook&no_lang=1 |
| Client ID *  |                | *****<br>Для вызова API требуется идентификатор клиента продавца.                                                                                             |
| Client Secre | et *           | *****<br>Для вызова API требуется секретный ключ продавца.                                                                                                    |
| Merchant-A   | uthorization   | Заголовок запроса, используемый ресурсом мерчанта для дополнительной аутентификации при доступе к платежному шлюзу.                                           |
| Включить     | тестовый режим | О Нет ○ Да<br>В этом режиме оплата за товар не взимается.                                                                                                    |

Важно: подключение к API банка происходит при первом создании ключа и занимает не больше часа. Параметры авторизации для промышленной среды начнут действовать в течение часа после генерации в ЛК ИБ.

# 7 Настройка уведомления об оплате заказа (Callback URL)

Для настройки Callback URL в вашем Личном кабинете Интернет-Банка выполните следующие шаги:

1.Зайдите в Личный кабинет Интернет-Банка и перейдите в раздел Эквайринг -> Интернет -> Ресурсы.

2.Нажмите на три точки справа от ресурса, для которого настраиваете Callback URL, и в выпадающем списке выберите **Уведомления**.

3.На открывшейся странице настройки **Callback URL** в строке "Укажите Callback URL для отправки уведомления об оплате заказа" укажите значение из строки в плагине "Callback URL для ЛК".

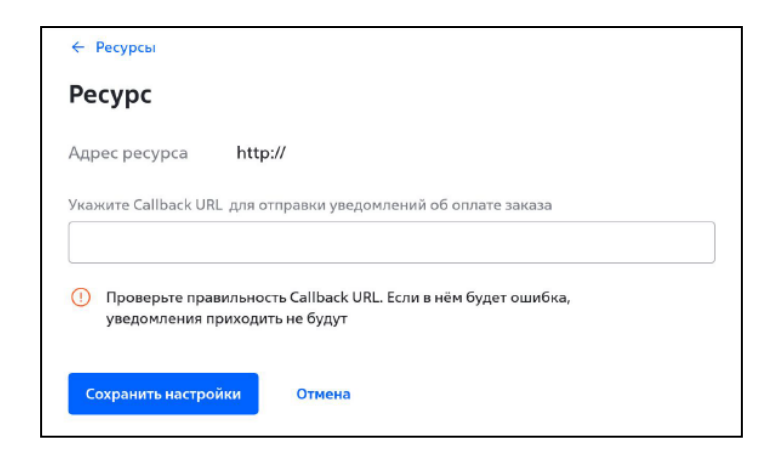

#### Callback URL для ЛК находится по пути:

В CMS перейдите на вкладку Компоненты -> JoomShopping -> Опции -> Способ оплаты -> Платежная система ВТБ -> Конфигурация

| Главный    | Конфигурация |                                                                                                    |
|------------|--------------|----------------------------------------------------------------------------------------------------|
| Основные н | астройки     |                                                                                                    |
| Версия     |              | 1.5.8                                                                                                    |
| CallbackU  | RL для ЛК    | https://js-joomla.ecom.tspvtb.ru/index.php?<br>option=com_jshopping&controller=checkout&task=step7&js_paymentclass=&act=notify&request_type=webhook&no_lang=1 |

На данный адрес будут направляться уведомления об изменении статусов операций (Callback URL)

#### 8 Логи плагина

Для просмотра логов плагина перейдите в директорию {{адрес сайта}}/administrator/logs и откройте на просмотр файл «com\_jshopping.pm\_vtbpay-DD-MM-YYYY.php».

Если лог отсутствует, в CMS перейдите на вкладку Компоненты -> JoomShopping -> Опции -> Способ оплаты -> Платежная система ВТБ -> Конфигурация и включите логирование.

| Включить логирование | 🔿 Нет 💿 Да                                                                                              |
|----------------------|----------------------------------------------------------------------------------------------------|
|                      | Логирование используется для отладки производительности плагина путем сохранения данных запросов к АРІ. |

# 9 Удаление плагина VTB Payment

Чтобы удалить плагин VTB Payment из вашей системы CMS, выполните следующие шаги:

- 1. Войдите в панель администратора.
- 2. Перейдите в раздел Компоненты -> JoomShopping -> Опции -> Способ оплаты.
- 3. Найдите Платежная система ВТБ и нажмите кнопку Удалить в списке действий.

Обратите внимание, что вопросы и аспекты, не описанные в данной инструкции, находятся за пределами компетенции банка. Обратитесь в службу поддержки вашего CMS модуля для получения помощи и разъяснений.